プログラム2 疾病治療用プログラム

高度管理医療機器

放射線治療計画プログラム(40887003)

放射線治療計画ソフトウエア Pinnacle<sup>3</sup>

## 【形状・構造及び原理等】

## 1.構成

本プログラムは、汎用ワークステーションにインストールして 使用するプログラムである。下記は構成である。

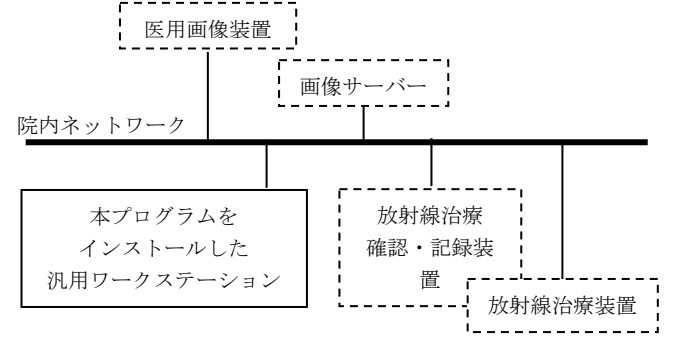

## 2.作動原理

- (1)フォワードプランニング
- 操作者が DICOM 規格の CT、MRI、PET などの医用画 像を入力する。
- ② 医用画像に操作者が輪郭作成機能を用いて放射線治療領 域等の輪郭を入力する。
- ③ 操作者が、放射線治療装置の幾何学的パラメータ設定機能を用いてアイソセンタ位置、照射門数、照射角度、治療寝台角度、コリメータ角度、マルチリーフコリメータ開度等のパラメータを入力する。
- ① プログラムの線量分布計算機能および表示機能によって 線量分布を計算及び表示する。
- ⑤ プログラムの照射線量パラメータ計算機能が MU 値を算 出する。
- ⑥ プログラムの線量分布解析機能が線量統計処理の結果や DVHを表示する。
- ⑦ 操作者が、線量分布と線量分布解析結果を観察して妥当 性を判断し、妥当でない場合は③へ戻り、妥当であった ら次の操作に進む。
- ⑧ プログラムがプランニングの結果を記憶装置へ記録する。

### (2)インバースプランニング

- 操作者が DICOM 規格の CT、MRI、PET などの医用画 像を入力する。
- ② 医用画像に操作者が輪郭作成機能を用いて放射線治療領 域等の輪郭を入力する。
- ③ 操作者が、放射線治療装置の幾何学的パラメータ設定機能を用いてアイソセンタ位置、照射門数、 照射角度、 治療寝台角度、コリメータ角度、マルチリーフコリメータ開度等のパラメータの初期値を入力する。
- ④ プログラムの放射線治療パラメータ最適化機能に対して、操作者が線量分布の形状、これは、ターゲットの目標線量及びリスク臓器の拘束線量を入力指定する。
- ⑤ プログラムの線量分布計算機能および表示機能によって 線量分布を計算及び表示する。

- ⑥ プログラムの放射線治療パラメータ最適化機能が、線量 分布の形状の妥当性を確認。ここで、操作者が指定した 目標線量と拘束線量を達成しているか否かをプログラム が判断して、未達成の場合にはパラメータを調整し⑤に 戻る。目標線量と拘束線量を達成した場合は繰り返しを 終了して⑦へ進む。所定回数繰り返しても目標線量と拘 束線量を未達成の場合には終了して⑦へ進む。
- プログラムの照射線量パラメータ計算機能がMU値を算 出する。
- ⑧ プログラムの線量分布解析機能が線量統計処理の結果や DVH を表示する。
- ⑨ 操作者が、線量分布と線量分布解析結果を観察して妥当 性を判断し、妥当でない場合は③へ戻り、妥当であった ら次の操作に進む。
- プログラムがプランニングの結果を記憶装置へ記録する。

## 【使用目的又は効果】

本ソフトウェア(プログラム)は医用画像を利用し、医師が指定し た放射線治療領域等の設定情報及び使用する放射線治療装置の照 射情報を用いて、その体内の線量分布を計算及び表示し放射線治 療計画の決定を支援する。

## 【使用方法等】

```
1. 汎用 IT 機器の要件
本品目は、下記の仕様を満たす汎用 IT 機器に製造販売業者が指
定した方法(添付文書又はプログラムに含めた電磁的記録に記
載された手順)でインストールして使用する。
  汎用IT機器は、患者環境外に設置する。
汎用 IT 機器の仕様
 汎用 PC:
 * OS : Windows XP, Windows Vista, Windows 7,
       Windows 10、Macintosh X v10.6
   HDD(空き容量):100MB以上
  表示モニタ:
   解像度: 1280×1024 ピクセル以上
   カラー表示
  汎用ワークステーション:
 ** OS : Oracle Solaris 10, Oracle Solaris 11,
       Windows Server 2016, Windows 10, Linux
   HDD(保存可能容量):2.1 TB以上
   CPU: 2.3 GHz 以上
   メモリ容量:32 GB 以上
  表示モニタ・
   解像度: 1280×1024 ピクセル以上
   カラー表示
```

本製品には取扱説明書がありますので、必ず確認してください。

2. 使用開始準備

- (1) 使用する放射線治療装置の特性情報(線量・幾何学的デー タ)を登録する。
- (2) ファントムを用いて線量測定を行い、線量計算結果と比較 する。
- 3. 使用前の準備
- (1) 汎用ワークステーションの電源を入れる。
- 4. 操作
- (1) 医用画像装置や画像サーバーから画像データを取得する。
- (2) 放射線治療領域等の輪郭の作成及び放射線治療装置の幾何 学的パラメータを設定する。
- (3) 線量計算を行い、表示された結果を見てパラメータ等を調 整する。
- (4) 作成した治療計画のパラメータを必要に応じて外部の機器 へ送信する。
- 5. 使用終了後の処理
- (1) 画面上の終了アイコンをクリックするかあるいはメニュー 項目から終了機能を選択し本プログラムを終了させる。
- (2) 必要に応じて汎用ワークステーションの電源を切る。

### 【使用上の注意】

- <重要な基本的注意>
- 当社から直接許可を得ている場合を除き、このシステムに使用するコンピュータにはシステム以外のソフトウェアをインストールしないこと[各機能の性能および安全性が低下するおそれ]。
- 適切な治療を確実にするため、計画を用いた患者治療を開始 するにあたっては、事前に適格な担当者が、独立した検証方 法により、すべてのシステム治療計画パラメータを確認、検 証することが非常に重要である。
- 3. 本システムを使用して最も正確な治療計画を立てるために、 TG40、TG53、および他の適切な放射線治療の基準を検討 し、診療にこれらの方法を組み込むことをお勧めする。
- 4. このシステムは適格な担当者のみが操作すること。 監視を 配置せずに新しい担当者がシステムを操作する場合は、事前 にトレーニングを受けること。詳細については、顧客サポー トまたはお近くの販売店まで問い合わせること。
- 5. この製品を誤用すると、患者が重症を負う可能性がある。この装置の使用は、必ず、事前にすべての指示を十分に理解してからにすること。
- 6.本装置にはサンプルデータが含まれている。この情報は、参 考用でしかない。装置に関するサンプルデータまたはその他 のサンプルデータに基づく計画は患者に使用しないこと。

### <画像ベース計画の新しい計画の設定>

- CTスキャン時に患者が乗っていたカウチを患者データから除 去しないと、計画時にSSD測定や線量計算の支障になる。新 規計画設定の一部としてカウチを除去しなかった場合、ビー ムの追加および線量計算の前に除去する必要がある。
- 2. カウチを除去する際は、アキシャルビューウィンドウとサジ タルビューウィンドウでカウチ除去平面を見ること。カウチ によって患者のどの部分も二分されていないことを確認する こと。誤ってカウチ除去平面が患者を通過するように設定す ると、線量計算が不正確になったり、ボーラスの表示が不正 確になる、肺やその他の中空臓器が空気に置き換わるといっ た問題が発生する可能性がある。
- 3. 患者外部空気閾値の指定が不正確だと、SSD 計算や線量計算 が不正確になる可能性がある。線量の計算を行う前に、患者

外部空気閾値が正しく設定されていることを確認すること。 値は0.6~0.85g/cm3であることが必要である。

4. ROI の密度を変更すると、線量計算が変更される。入力した 密度が正しいことを確認すること。密度を変更した場合は、線 量を再計算すること。

### <複数試行(Trial)の使用>

治療に使用する試行を誤って選択すると、患者が負傷するおそ れがある。治療のために選択した試行が、使用する予定の試行 であるかどうかを確認すること。

## <ビームの方向とコリメータの指定>

以前のバージョンのソフトウェアからアップグレードしている 場合は、アイソセンタの移動の表示方法が予測通りであるかを 確認すること。必要であれば、CTのデフォルト設定を物理ツー ルの密度テーブルに変更できる。

## <ビームの追加、コピー、および削除>

削除されたビームは復元できない。計画に必要なビームを削除 するときには注意すること。ビームを削除する前に、正しい治療 計画を選択していることを確認すること。

## <マルチリーフコリメータ>

次の手順に進む前に、MLCを正確に設定したことを確認すること。これを確認するには、MLCリーフが正しいことを視覚的に 確認すること。MLCの設定およびリーフ位置が適切でないと、 線量が不正確になる。

### <線量グリッドを設定する>

低解像度の線量グリッドを使用すると、デフォルトの解像度や 高解像度の線量グリッドを使用した場合に比べ、モニタユニッ ト計算の正確度が低下します。線量グリッドの解像度は 0.4cm 以下にすることをお勧めします。いずれかの次元に 0.5cm を超 える解像度を設定すると、モニタユニットの表示に値が概数で あることを示すチルダ (~) が付く。

## <画像セットを拡張する>

計画の拡張値を選択する前に、線量計算の正確度が影響を受け ないことを確認すること。頂点照射野を使用して治療する場合 は、上方向に画像セットを拡張すると、SSD および線量の計算 に誤りが生じる可能性がある。非共面照射野または頂点照射野 を使用する可能性がある場合は、頭頂部まで拡張した CT デー タを取得し、上方向への画像セットの拡張を0に設定する必要 がある。

## <線量を計算する>

- フォトンビームモニタユニットの計算には、CC Convolution (CC 重畳積分)を使用する必要がある。Fast Convolve(高速重畳積分)線量計算は、計画の評価時に使用する目的で設計されている。Fast Convolve(高速重畳積分)を使用すると、またはいずれかのサイズに0.5cmを超える解像度を使用すると、モニタユニットの正確度に悪影響を及ぼす。この場合には、モニタユニットの表示に値が概数であることを示すチルダ(~)が付く。
- 基準点の位置または線量を変更すると、線量グリッド全体の 線量が変化する。基準点のポジショニングまたは基準点の線 量の変更は慎重に行うこと。

## <IMRT の事前計画>

IMRTの事前計画では、サイズの小さい照射野を使用する。事前計画作成方法を使用して計画を作成する前に、マシン(ビームモデル)を各照射野サイズで有効にすること。

## <小線源治療の事前計画>

- 線源グループの線源を確認しないと、不適切な線量を適用するおそれがある。ディジタル化に1つの線源グループだけを使用し、2つ以上の線源グループがある場合、各線源が適正な線源グループに属していることを確認すること。
- 解像度の線量グリッドの平滑度が小さいと、小線源治療の線 量計算が悪影響を受けることがある。0.2cm よりも細かい線 量グリッド解像度を使用すること。

# <補償フィルタをエクスポートする>

- 補償フィルタの最適化を再度行わずに補償フィルタのパラメー タを変更すると、出力される補償フィルタの設計にはその変 更は組み入れられません。出力ファイルを作成する前に、現在 の設定を使用して補償フィルタを最適化すること。
- 解像度の線量グリッドの平滑度が小さいと、小線源治療の線 量計算が悪影響を受けることがある。0.2cm よりも細かい線 量グリッド解像度を使用すること。

## <MLC をエクスポートする>

- Pinnacle<sup>3</sup> バージョン 4.2f を使用してマシンを指定し、 MLC リーフ対およびリーフ順序のスワップを有効にした場合、ネイティブフォーマットでエクスポートするにはマシン を指定し直すこと。
- 2. MLC リーフ位置をエクスポートしたあと、MLC ソフトウェ アでその位置を調べて正確であることを確認すること。リー フ位置が正しくないと、線量が不正確になる。

# <デフォーメーションを行う>

デフォーメーション機能を使用し再計画を立てた際には、必ず、 計画内容を再度確認すること。

#### 【製造販売業者及び製造業者の氏名又は名称等】

製造販売業者:株式会社フィリップス・ジャパン
 ・お客様窓口
 電話:0120-556-494
 平日9時~18時
 ・修理受付窓口
 電話:0120-381-557

製造業者:フィリップス メディカル システムズ

(クリーブランド)社

#### (Philips Medical Systems (Cleveland) Inc.)

国 名:アメリカ合衆国